## Feiertage in Outlook löschen

Publiziert it-support@fhnw.ch allgemeine Anleitung Benutzerdokumentation

Anleitung zum Löschen von Feiertagen in Outlook

## Feiertage löschen

Je nach Kanton sind nicht alle automatisch eingefügten Feiertage relevant oder es bestehen doppelte Einträge, die man löschen möchte.

- Klicken Sie im Outlook auf Kalender und dann auf das Register Ansicht .
- Klicken Sie im Bereich Aktuelle Ansicht auf die Schaltfläche Ansicht ändern .
- Ein Drop-Down-Menü öffnet sich, und wählen Sie Liste .

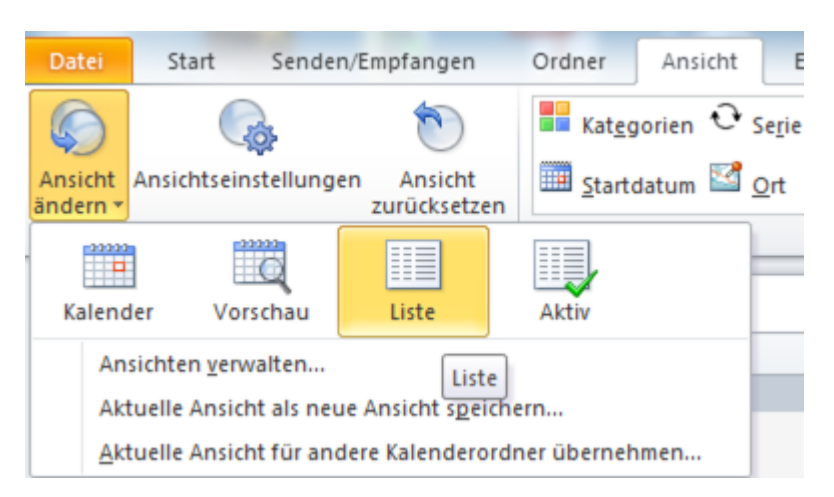

Nun werden alle Termine tabellarisch pro Zeile aufgelistet.

• Im Suchfeld Feiertag eingeben und Enter drücken, oder auf das Suchsymbol klicken.

| Die Suche hat eine große Anzahl an Erge | bnissen zurückgegeben. Grenzen Sie die Suche ein, oder klicken |
|-----------------------------------------|----------------------------------------------------------------|
| D 0 Betreff ^                           | Termin-/Besprechungsort Beginn                                 |

- Damit alle Ergebnisse angezeigt werden, klicken Sie auf "Die Suche hat eine große Anzahl an Ergebnissen ...".
- Die unerwünschten Feiertage markieren und löschen.
- Die Suche schliessen und wieder über den Reiter Ansicht -> Ansicht ändern auf Kalender in die gewohnte Ansicht wechseln.

publiziert: 14. Januar 2016 15:28 Service: S0005 - E-Mail inkl. L-Mailer | Exchange und Frontend Stichwörter: Mitarbeitende Office Studierende